## Come prenotare una corsa in taxi con MooneyGo?

- Accedi all'app MooneyGo e in Home clicca su *Richiedi taxi*.
- 2 Scegli la destinazione, l'orario e clicca su *Cerca soluzioni*.
- 3 Scegli tra le soluzioni di taxi disponibili quella più adatta alle tue esigenze.
- 4 Dopo aver compilato le preferenze per la corsa, controlla il riepilogo e clicca su Conferma prenotazione.
- 5 Entra su *I miei ticket* per visualizzare lo stato della corsa e arrivato a destinazione procedi con il pagament.o

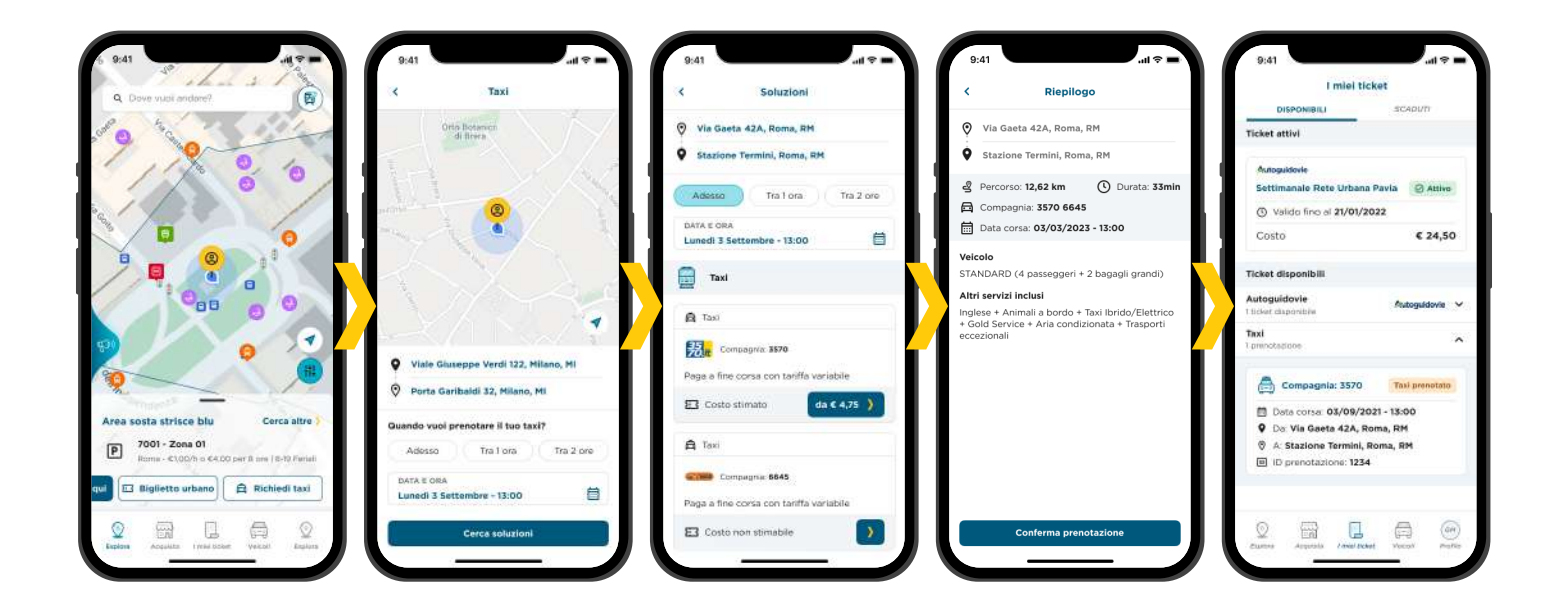

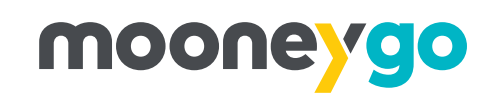